## KURZANLEITUNG

**KURZANLEITUNG VERSION: 1.1** 

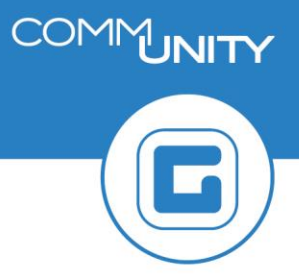

## Aktivieren von Verträgen

Vor jeder Vorschreibung sollte die Transaktion /CUERP/RE\_SETCNACT - Aktivieren von Verträgen aufgerufen werden, um neu angelegte Verträge, die noch nicht aktiviert wurden, zu finden.

| # | Erklärung                                                                                                    |
|---|----------------------------------------------------------------------------------------------------|
| 1 | Öffnen der Transaktion /CUERP/RE_SETCNACT - Aktivieren von Verträgen                                                                                                    |
| 2 | Nach der Eingabe des <i>Buchungskreises</i> kann zusätzlich auf die <i>Vertragsart</i><br>eingeschränkt werden. Durch Klick auf <i>Ausführen</i> oder <i>F8</i> wird eine Liste aller nicht<br>aktivierten Verträge angezeigt |
|   | Allgemeine Selektionskriterien   Buchungskreis   Selektionen zum Vertrag   Vertragsart   bis   KG-Nummer   kennzeichen Tarif Code   Uvertrag aktiv                                                                            |
| 3 | Jene Verträge, die vorgeschrieben werden sollen, können einzeln oder mit Alle<br>auswählen markiert und mit dem Button aktivieren aktiviert werden                                                                            |
| 4 | Es kann vorkommen, dass Verträge aufgrund von Fehlern nicht aktiviert werden<br>können. Durch erneutes Ausführen der Transaktion werden diese übrigen Verträge<br>angezeigt                                                   |

| # | Erklärung                                                                                                    |
|---|----------------------------------------------------------------------------------------------------|
| 5 | Mit Klick auf die Vertragsnummer kann in den entsprechenden Immobilienvertrag<br>abgesprungen werden. Der Vertrag kann mit dem Button 📫 geprüft werden, um die<br>Fehlerursache anzuzeigen. Nach Behebung des Fehlers kann der Vertrag direkt mit dem<br>Button 🇪 aktiviert werden                                                                                                    |
|   | Menü       Image: Second structure       Image: Second structure       Image: |
|   | Status  CO Status Registrierungen  Arbeitsvorrat                                                                                                    |
|   | Identifikation                                                                                                    |
|   | Vertragsart Kinderbetreuung                                                                                                    |
|   | Vertrag 10000000084                                                                                                    |
|   | GKZ 31336                                                                                                    |
|   | Gruppierungskennz.                                                                                                    |
|   | Kennzeichen Tarif                                                                                                    |
|   |                                                                                                    |
|   |                                                                                                    |
|   | ACHTUNG: Es ist zu beachten, dass nicht aktive Immobilienverträge nicht an der Vorschreibung teilnehmen, beziehungsweise nicht gebucht werden!                                                                                                    |